## How To Set Up Auto Pay (mobile app)

STEP

3

STEP

6

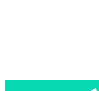

STEP

7

the Auto Pay Program menu.

ntec

STEP

1

Open the SmartHub app on your mobile device.

From the Bill & Pay screen, locate and tap on You will accept our Auto Pay Terms & Conditions by tapping on the Accept Button.

> Step WI 2P Cod

On the Auto Pay Program page, tap the Add New button.

From the home screen tap on the Bill & Pay button.

G

all ute 🛙

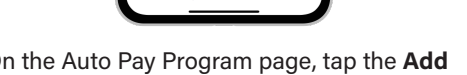

STEP 8 E)

Select the Bank Account button to continue.

Follow the prompts on the next screen to finish the process.

÷. 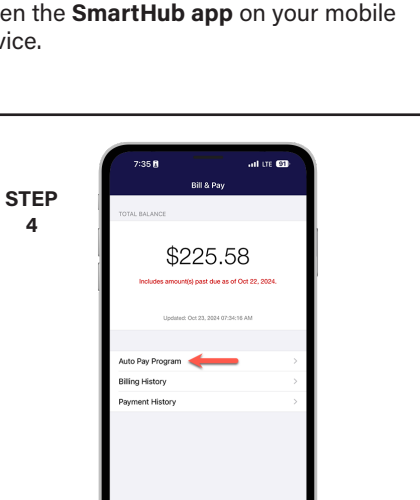

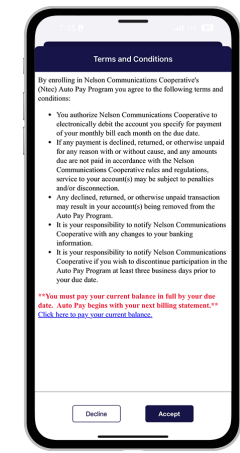

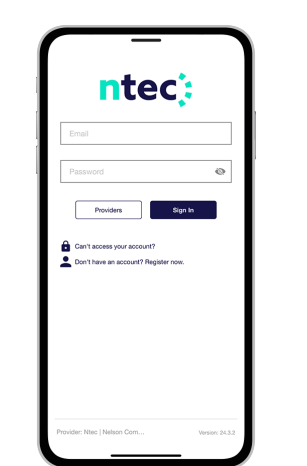

STEP

2

STEP

5

Sign in to your account using your email address and password you set up during registration.

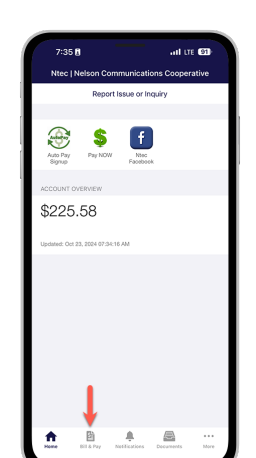

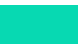